## Muselab WiFi shield setup教學

Step 1.請到<u>micro:bit makecode</u>網站進行coding

Step 2. 到Extension 輸入muselab以安裝 Muselab WiFi Booster的額外指令

| 📼 micro:bit 🛸 Projects < Share |                              | 🖹 Bloc | ks {    | } Java | Script   |     |   |     | 0    | • | ; | <b>.</b> | Aicros | soft |
|--------------------------------|------------------------------|--------|---------|--------|----------|-----|---|-----|------|---|---|----------|--------|------|
|                                | Search                       | Q      | on star | t      | III fore | ver | 2 | - 0 | - 10 | 4 | G | etting S | tarted |      |
|                                | III Basic                    |        |         |        |          | -   |   |     |      |   |   |          |        |      |
|                                | <ul> <li>Input</li> </ul>    | - 1    |         |        |          |     |   |     |      |   |   |          |        |      |
|                                | G Music                      | - 11   |         |        |          |     |   |     |      |   |   |          |        |      |
|                                | C Led                        | - 11   |         |        |          |     |   |     |      |   |   |          |        |      |
|                                | .al Radio                    | - 11   |         |        |          |     |   |     |      |   |   |          |        |      |
|                                | C Loops                      | - 11   |         |        |          |     |   |     |      |   |   |          |        |      |
|                                | 24 Logic                     | - 1    |         |        |          |     |   |     |      |   |   |          |        |      |
| ■ ○ ₩ ● X                      | Variables                    | -11    |         |        |          |     |   |     |      |   |   |          |        |      |
| 0 0 0 0 0 1                    | # Math                       | -1     |         |        |          |     |   |     |      |   |   |          |        |      |
|                                | <ul> <li>Advanced</li> </ul> |        |         |        |          |     |   |     |      |   |   |          |        |      |
|                                | f <sub>∞</sub> Functions     |        |         |        |          |     |   |     |      |   |   |          |        |      |
|                                | l≡ Arrays                    | - 11   |         |        |          |     |   |     |      |   |   |          |        |      |
|                                | T Text                       | - 11   |         |        |          |     |   |     |      |   |   |          |        |      |
|                                |                              | - 11   |         |        |          |     |   |     |      |   |   |          |        |      |
|                                | Pins                         | - 11   |         |        |          |     |   |     |      |   |   |          |        |      |
|                                | +😪 Serial                    |        |         |        |          |     |   |     |      |   |   |          |        |      |
|                                | E Control                    |        |         |        |          |     |   |     |      |   |   |          |        |      |
|                                | O Add Packa                  | ige    | _       | 1.1    |          |     | 1 |     |      |   |   |          |        |      |
| Download                       | Untitled                     |        | 8       |        |          |     | 1 |     |      | ~ | 5 | ~        | •      | •    |
|                                | Grande                       |        |         |        |          |     |   |     |      |   |   |          |        |      |

| 🗲 Go back | Extensions                                                                 |   | ? |
|-----------|----------------------------------------------------------------------------|---|---|
|           | muselab                                                                    | 9 |   |
|           | Wif-shield           WiFishield with micro-bit (beta)           Learn more |   |   |

## Step3. 到 MuselOT 欄下面, 把

- "Initialize Muselab Wifi Booster and OLED" 加入on start事件內
- "Set Wifi to ssid ""和 pwd""加入on start事件内
- 把SSID和密碼填入格子內. 請注意 ssid 不可以有中文和超過 15個字之長, 也不可使用登入網頁, ssid 名字和密碼英文大小寫必須完全相符.
- 把暫停八秒 pause 8000 ms加入on start事件內. 這八秒是給Wifi模塊連接上線用的.

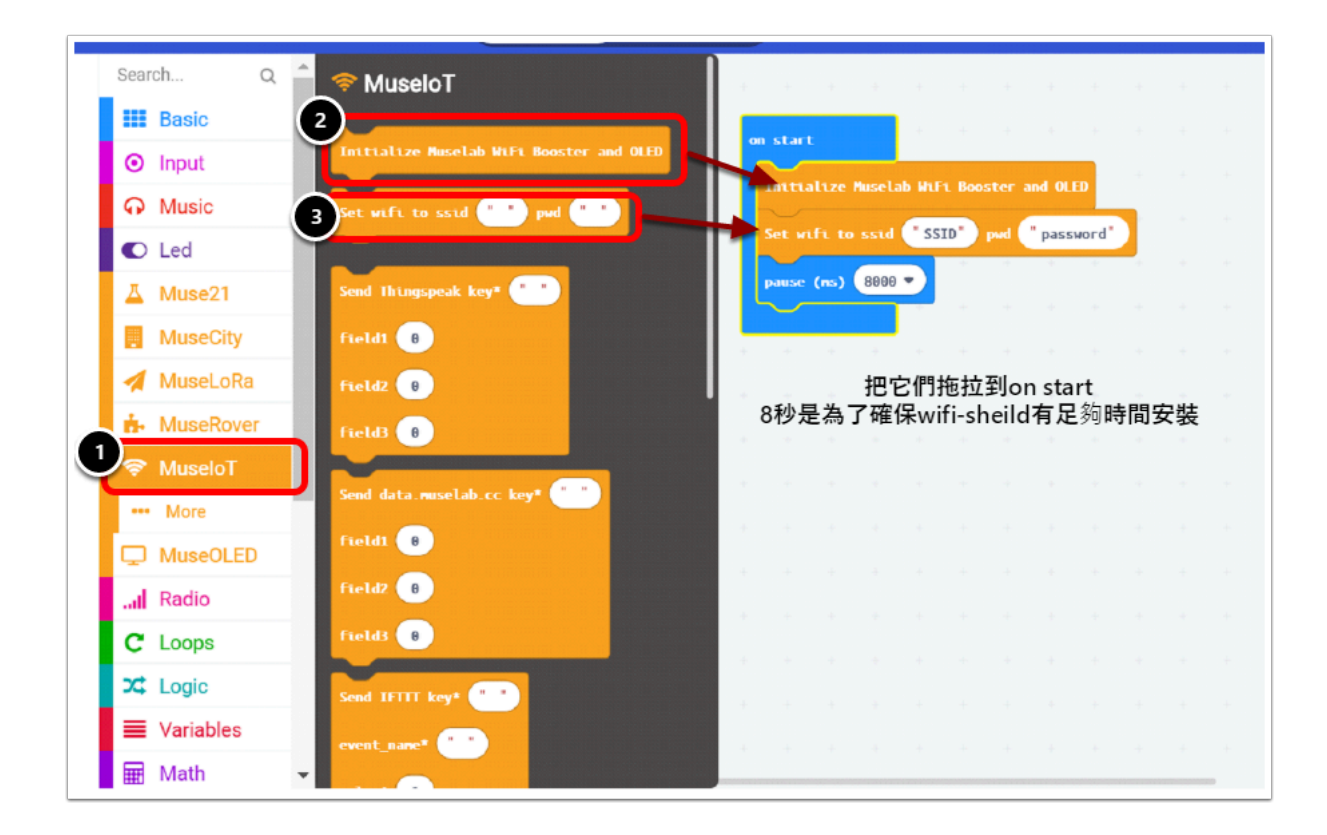

例如我wifi的SSID是ETC-Office, "SSID" 便需輸入"ETC-Office", pwd 是wifi的password.

| ſ.               | ETC-Office<br>已連線,安全                                          |
|------------------|---------------------------------------------------------------|
|                  | <u>內容</u>                                                     |
|                  | 中斷連線                                                          |
| (î.              | abc<br>安全                                                     |
| ſ.               | HKIAL<br>安全                                                   |
| G.               | HL_AP<br>安全                                                   |
| (î.              | IAL<br>安全                                                     |
| a.               | Lubuds                                                        |
| <u>網路</u><br>變更調 | <u>和網際網路設定</u><br>定,例如使連線計量付費。                                |
| ſ.               | <u>г</u> р_ (( <sub>1</sub> ))                                |
| ETC-O            | fice 采航模式 行動熱點                                                |
| •                | x <sup>A</sup> ^ 室 <i>候</i> 4× 英 國 <u>3/4/2019</u> <b>民</b> 2 |

| start            | + +     | +       | +       | +      | +     |       |
|------------------|---------|---------|---------|--------|-------|-------|
| Initialize Musel | ab WiFi | Boost   | er and  | I OLEC | -+-   |       |
| Set wifi to ssid | " ETC-  | -Office | ." ) pv | nd "   | ETCwc | h1201 |
| pause (ms) 8000  | +       | -       |         |        |       |       |
|                  |         |         |         |        |       |       |

完成這個簡單編程後便可以儲存並將hex.file下載至micro:bit上
 下載後,將muselab wifi-shiled開啟後會出現下列相片的情境

1. 顯示 " Initialize OK", 代表成功安裝wifi-booster功能

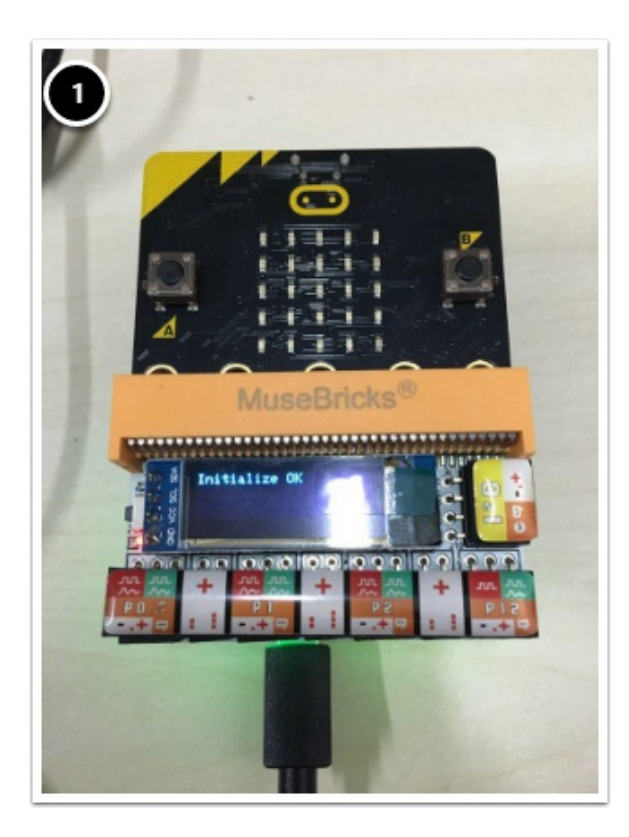

2. 顯示 wifi-shield的Version及Power的來源

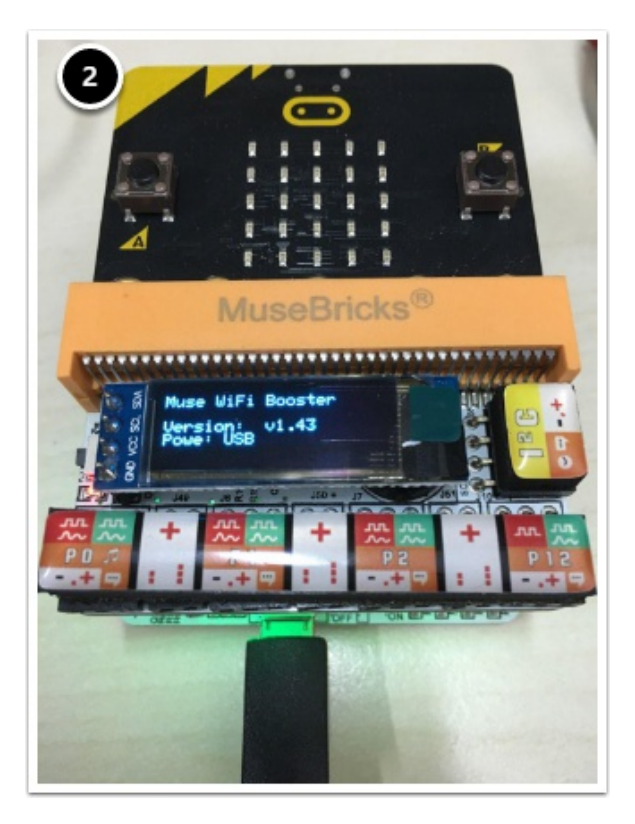

3. 顯示 Wifi(SSID)的名稱及PW (wifi的password),理應跟你在makecode上輸入的一致

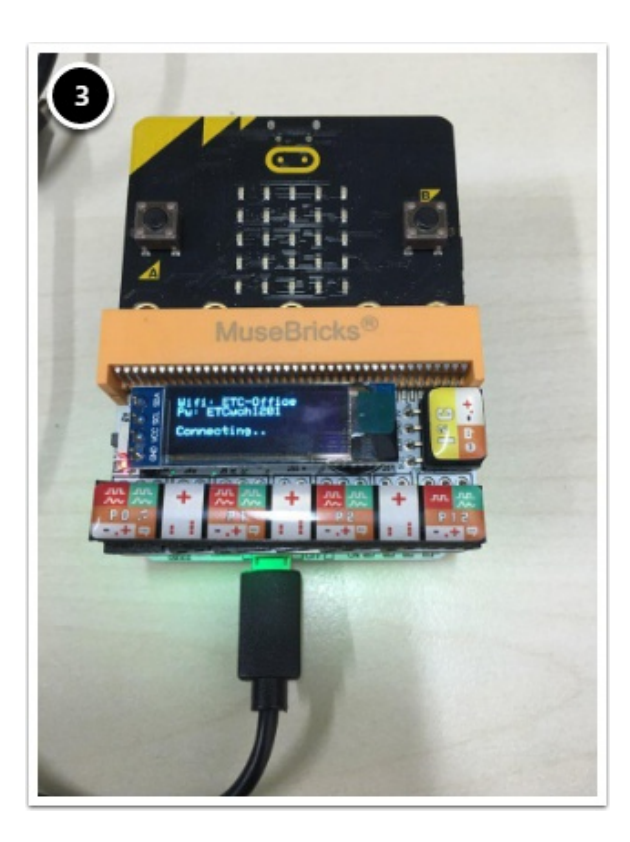

4.最後便會開始連上網絡,會出現一輪"Connecting.. X"直至出現一串IP數字(例如: 192.xxx.1.xx) 當wifi-shield顯示到IP地址即代表你的micro:bit已經連上網絡了!

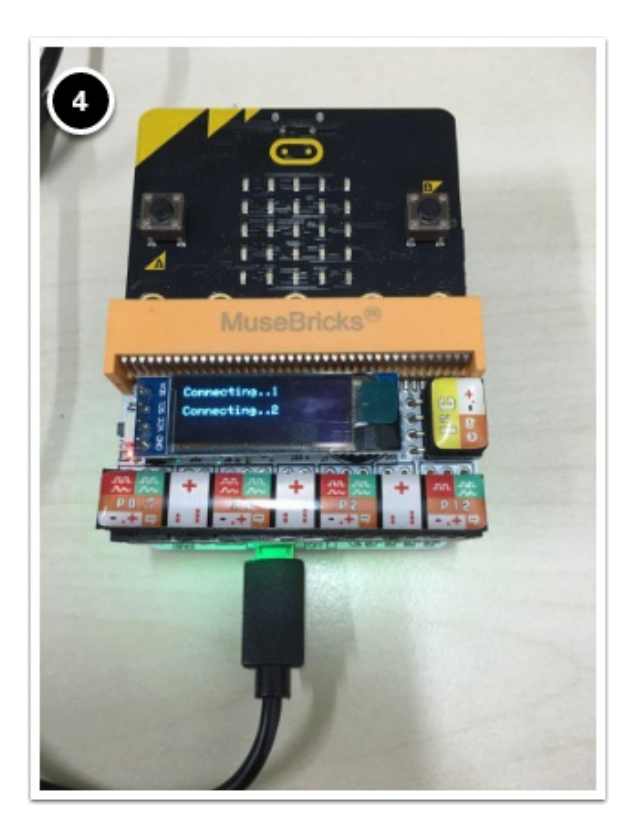

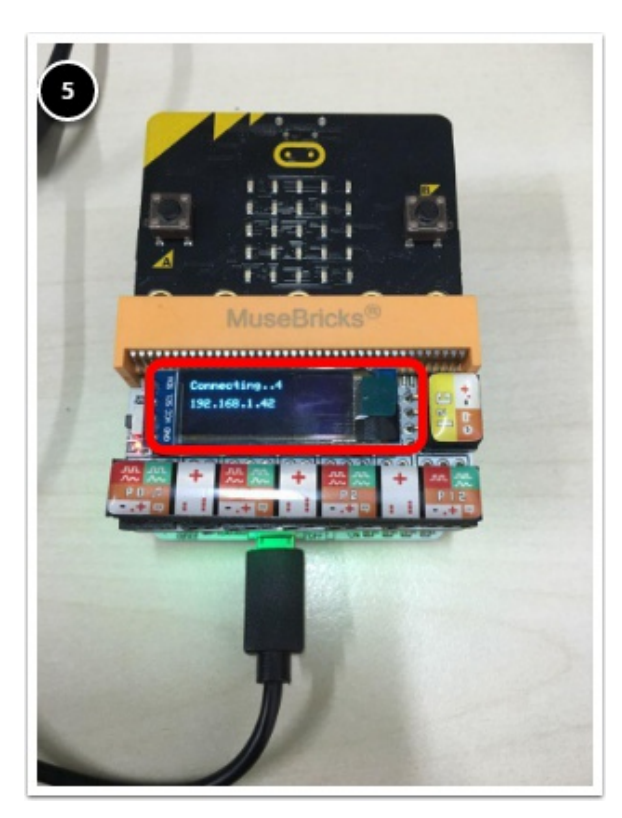